### FlowCentral Technologies

Studio User-Guide

Charts

Category: Technical Scope: Internal Document No: <Document Number here>

01/10/2024

# **Table of Contents**

| 1. Re | evision History   | 3 |
|-------|-------------------|---|
| 2. Pı | Jrpose            | 4 |
| 3. Cł | narts             | 5 |
| 3.    | 1 Creating Charts | 5 |

# 1. Revision History

| VERSION | DESCRIPTION     | REVISED BY      | DATE       |  |
|---------|-----------------|-----------------|------------|--|
| 1.0     | - Initial Draft | Ayomide Sowande | 01-10-2024 |  |
|         |                 |                 |            |  |
|         |                 |                 |            |  |
|         |                 |                 |            |  |
|         |                 |                 |            |  |

**2. Purpose** The purpose of this user guide is to explain in detail how to use and customize the Chart tool in the FlowCentral Studio.

## 3. Charts

Charts is a tool on the FlowCentral platform that allows developers to define a chart.

### **3.1 Creating Charts**

This section highlights the step-by-step process involved in creating a new chart.

To create a chart,

1. Expand Charts:

On the side bar that displays the studio components, click on charts to expand charts. A list of actions is displayed allowing the user to either create a new chart or select an existing chart.

2. Click on New Chart:

On clicking this menu, the system opens a blank form that allows users to enter necessary information to create a chart.

#### 3. Fill the form:

This form allows the user to customize a chart. It contains mandatory fields that cannot be left blank.

| APPOCHIO   | A TOMPORTATE    | Destance                    | Sec Discound      | X Dettern Providents | ×  | Here Chart               | ×               |     |      |
|------------|-----------------|-----------------------------|-------------------|----------------------|----|--------------------------|-----------------|-----|------|
| *          | Rev Duel        | New Record<br>Crusts (Start |                   |                      |    |                          |                 | Sea | Date |
| C          | Terrinden solet | T Application               | esench Department |                      | Q. | * Configuration Controls |                 |     | *    |
| 2          |                 | • Nare                      |                   |                      |    | + Type                   |                 |     | *    |
|            |                 | · Description               |                   |                      |    | * Pasta Type             |                 |     | *    |
|            |                 | Sub-ctre                    |                   |                      |    | Rule                     |                 |     | *    |
| 2          |                 |                             |                   |                      |    | men                      |                 |     |      |
| -          |                 |                             |                   |                      |    | maight                   |                 |     |      |
| HH<br>Chet |                 |                             |                   |                      |    | Backed                   | Severe []       |     |      |
|            |                 |                             |                   |                      |    | Brear Griel 🛄            | Binow Outp (    |     |      |
| ¢          |                 |                             |                   |                      |    | Permit Date              | Format Visionia |     |      |
| -          |                 | Saw Ooce                    |                   |                      |    |                          |                 |     |      |
|            |                 |                             |                   | Figure 3.1 Chai      | ts |                          |                 |     |      |

- Name: The Name field allows the user to specify a unique name for the chart to be created
- **Description:** This field takes a brief description of the chart to be created
- Title: This field is optional. It allows the user to enter a title for the chart
- **Sub-title:** This field is optional. It allows the user to enter a sub-title for the chart
- Type: This field allows the user to select a preferred chart type
- **Palette Type:** This field allows the user to select a preferred color scheme for the chart.
- Provider: This field allows a user to select components that will provide data for the chart
- **Rule**: This field allows the user to select rules for pooling data based on the selected provider in the provider field
- Width: This field allows the user to define the width of the chart in pixel
- Height: This field allows the user to define the height of the chart in pixels
- **Stacked:** This field allows the user to customize the categories in the chart.
- Show Grid: This option allows the charts to display grids over the chart.
- Format Data Labels: This option allows labels to be formatted in the chart.
- Smooth: This option defines how smooth the lines in the area or line charts appear.

- Show Data Labels: This option allows label display on the chart.
- Format Y-labels: This option allows labels on the y-axis to be formatted in the chart

*Note: Any field with the red asterisk* \* *is a mandatory field. This means that the field is required to be filled before the form can be saved.* 

#### 4. Click on Save:

After filling the form, the next step is to save the form. To save this form, click on save at the end of the form.